# Externaliser les données des tests

Jusqu'alors, on avait créé des classes de tests pour tester les classes du projet à développer. Ces classes de tests contenaient les programmes de tests avec leurs données. En règle générale, on aimerait avoir, pour un programme de tests, un jeu (ensemble) de données qu'on va utiliser pour tester le programme. Mais pour l'instant, on ne sait qu'écrire de nouvelles méthodes de tests si on change de données.

Le but de ce TP est donc de diminuer le nombre de classes de tests et faire en sorte qu'on sépare les données de tests des classes de tests.

# Une classe à tester

1°)

a) Ecrire la classe Rationnel qui modélise les rationnels des mathématiciens : ce sont les quotients de la forme p/q où p et q sont des entiers relatifs (entiers avec un signe). Cette classe doit être développée sous le répertoire src et dans le package ratio.

b) Ecrire deux méthodes qui modélisent l'addition et la soustraction de deux rationnels sous la forme :

public Rationnel addition(Rationnel r2) { ... }

public Rationnel soustraction(Rationnel r2) { ... }

Ces méthodes additionnent ou soustraient le rationnel r2 à l'instance qui lance la méthode. Il est aussi conseillé d'écrire les deux méthodes

private static int pgcd(int a, int b) qui retourne le pgcd de deux entiers et public Rationnel simplifier() qui retourne le rationnel simplifié égal à l'instance qui lance cette méthode.

Remarque : la méthode pgcd() peut avoir pour code :

```
private static int pgcd(int a, int b) {
    if (a < 0) a = -a;
    if (b < 0) b = -b;
    if (a == b) return a;
    else if (a > b) return pgcd (a-b, b);
    else if (b > a) return pgcd (a, b - a);
    return 1;
}
```

c) Ecrire la méthode toString() et la méthode equals(Object o) : on pourra utiliser l'environnement Eclipse !

```
Une solution :
Essentiellement on a la classe :
package ratio;
public class Rationnel {
    private int num;
    private int den;
    public Rationnel(int num, int den) {
        super();
        this.num = num;
        this.den = den;
    }
```

```
@Override
public String toString() {
      return "(" + num + "/" + den + ")";
}
private static int pgcd(int a, int b) {
      if (a < 0) a = -a;
      if (b < 0) b = -b;
      if (a == b) return a;
      else if (a > b) return pgcd (a-b, b);
      else if (b > a) return pgcd (a, b - a);
      return 1;
}
private Rationnel simplifier() {
      int lePGCD = pgcd (getNum(), getDen());
      return (new Rationnel (getNum()/lePGCD, getDen()/lePGCD));
}
public Rationnel addition(Rationnel r2) {
      int denumerateurResult = den * r2.getDen();
      int numerateurResult = num*r2.getDen() + r2.getNum()*den;
      return new Rationnel(numerateurResult, denumerateurResult).simplifier();
}
public Rationnel soustraction(Rationnel r2) {
      int denumerateurResult = den * r2.getDen();
      int numerateurResult = num*r2.getDen() - r2.getNum()*den;
      return new Rationnel(numerateurResult, denumerateurResult).simplifier();
}
public int getNum() {
      return num;
}
public int getDen() {
      return den;
}
@Override
public boolean equals(Object obj) {
      if (this == obj)
             return true;
      if (obj == null)
             return false;
      if (getClass() != obj.getClass())
             return false;
      Rationnel other = (Rationnel) obj;
      if (den * other.getNum() != num * getDen())
             return false;
      else {
             return true;
      }
}
```

### }

Remarque : il est bon d'avoir une méthode equals () (et donc aussi une méthode hashCode () non indiquée ici).

2°) On va maintenant écrire une classe RationnelTest possédant deux méthodes testAddition() et testSoustraction() qui testent l'addition et la soustraction de deux rationnels. Cette classe doit être développée sous le "répertoire de sources" test et le package elementaire.

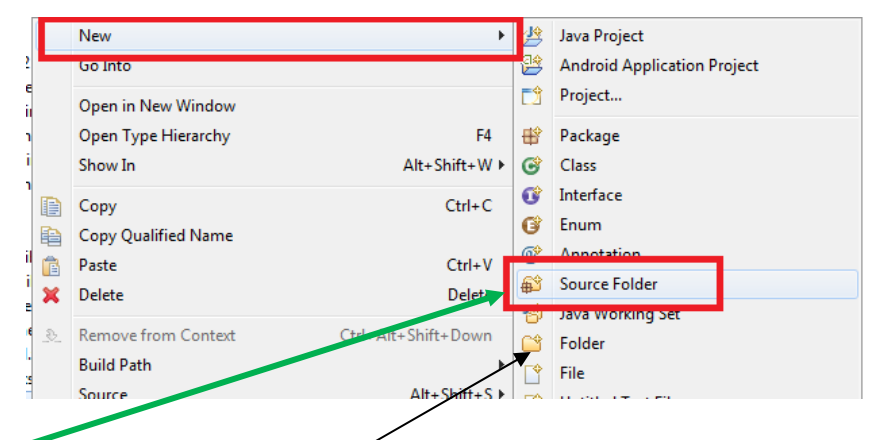

Pour cela, dans Eclipse, sous votre projet, créer un Source Folder de nom test par New | Source Folder (c'est-à-dire cela et pas Folder !, c'est-à-dire <u>pas</u> cela)

puis dans ce Source Folder un paquetage elementaire.

Ecrire donc une classe JUnit Test Case, RationnelTest possédant deux méthodes testAddition() et testSoustraction() qui testent l'addition et la soustraction de deux rationnels. La méthode testAddition() peut, par exemple, vérifier que 1/2 + 1/3 = 5/6 et la méthode testSoustraction() peut, par exemple, vérifier que 1/2 - 1/3 = 1/6. Cette classe doit être développée sous le "répertoire de sources" test et le package elementaire.

```
Une solution :
Essentiellement on a la classe :
package elementaire;
import org.junit.Before;
import org.junit.Test;
import static org.junit.Assert.*;
import ratio.Rationnel;
public class RationnelTest {
      private Rationnel r1;
      private Rationnel r2;
      @Before
      public void init() {
             r1 = new Rationnel(1, 2);
             r2 = new Rationnel(1, 3);
      }
      @Test
      public void testAddition() {
             Rationnel r3 = r1.addition(r2);
```

```
Rationnel resultat = new Rationnel(5,6);
assertEquals(r3, resultat);
System.out.println(resultat);
}
@Test
public void testSoustraction() {
    Rationnel r3 = r1.soustraction(r2);
    Rationnel resultat = new Rationnel(1,6);
    assertEquals(resultat,r3);
    System.out.println(resultat);
}
```

Lancer ce jeu de test. Vous devez obtenir :

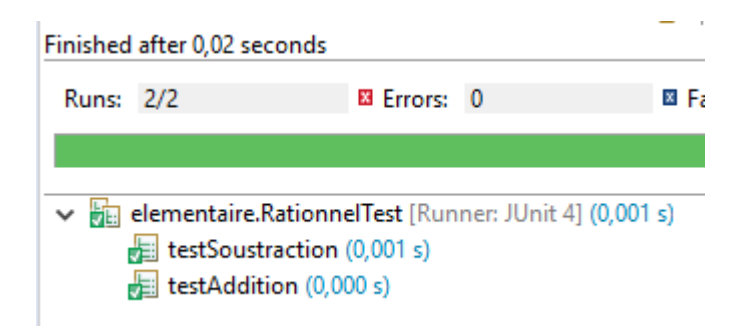

# Avoir plusieurs jeux de données

On veut désormais pouvoir lancer plusieurs fois les méthodes de test, testAddition() et testSoustraction() avec de données différentes. C'est possible de le faire en suivant trois contraintes syntaxiques :

- il doit y avoir un et un seul constructeur dans la classe de test. Ce constructeur va initialiser les données et les résultats des divers tests avec ces données

- la classe de test doit être annotée @RunWith(Parameterized.class)

- la classe de test doit posséder la méthode :

```
@Parameters
public static Collection<Object[ ]> data()
```

Cette méthode retourne une Collection<Rationnel[]>, c'est à dire un ensemble (une Collection) de ... tableaux ! (eh oui !). Tous les tableaux retournés, qui sont des tableaux de Rationnel, doivent avoir la même taille, c'est à dire le même nombre d'éléments. Les éléments d'un tableau servent à initialiser <u>le</u> (car la classe de test doit avoir un et un seul constructeur) constructeur de la classe de test. Sur chaque objet de la classe généré par ce constructeur et un des tableaux, toutes les méthodes de test seront lancées. Donc on va lancer :

nombreDeTableauRetournéParMaMethodeData \* NombreDeMethodesDeTest
tests !

1°) Définir une nouvelle classe RationnelTest dans un nouveau package donnees.internes sous le répertoire test. une solution :

Tout est dit dans l'énoncé !

2°) Annoter votre classe de test par @RunWith(Parameterized.class)

On doit avoir :
@RunWith(Parameterized.class)
public class RationnelTest { . . . }

une solution : Tout est dit dans l'énoncé !

Ceci va modifier le fonctionnement du runner de JUnit. A l'exécution de la phase de test, celui traite d'abord @RunWith. Le runner sait alors que c'est une classe de test paramétrée. Le runner lance la méthode data() décrite ci-dessous et récupère la Collection(Object[]). Bref chaque élément de la Collection et une suite d'Object.

Techniquement à l'exécution du runner de JUnit, un itérateur est lancé. Chaque itération possède une suite d'Object. Pour chaque itération, il y a appel du constructeur de la classe de test avec en paramètre cette suite d'Object qui constituent les arguments effectifs pour c(l)e constructeur. Pour chaque tableau, il y aura lancement de tous les tests, avec, dans l'ordre, l'exécution des méthodes @Before, @Test, @After.

3°) Ajouter les champs de résultats attendus pour l'addition et la soustraction dans la classe RationnelTest ainsi que le constructeur de la classe de test avec 4 arguments de la forme public RationnelTest(Rationnel r1, Rationnel r2, Rationnel resultAddition, Rationnel resultSoustraction)

r1 et r2 vont initialer les données en entrées et resultAddition et resultSoustraction sont les résultats à obtenir.

 $4^{\circ}$ ) Ecrire une méthode de test public void toutesLesVerifications() qui vérifie une addition et une soustraction pour deux Rationnels donnés.

```
une solution :
On peut écrire :
    @Test
    public void toutesLesVerifications() {
        Rationnel r3 = r1.addition(r2);
        Assert.assertEquals(resultAddition, r3);
        Rationnel r4 = r1.soustraction(r2);
```

TP JUnit : externationalisation des données 5/23 Jean-Marc Farinone / Fabrice Mourlin

```
Assert.assertEquals(resultSoustraction, r4);
}
```

```
5°) La méthode qui va fournir les données de test, est la suivante :

@Parameters

public static Collection<Rationnel[ ]> data()
```

```
On utilise la méthode statique de la classe java.util.Arrays : public static <T> List<T> asList(T... a)
```

Rappel Java : une méthode générique static doivent être déclarées

static<lesTypesGénériques> typeValeurRetour nomMethStatique(args)
Cette méthode retourne une List<T> fabriquée à partir de la liste T... a passée en argument.
Comme on doit retourner une liste (une suite) de tableau à 4 éléments, il faut écrire une syntaxe
comme :

```
return Arrays.asList(new Rationnel[ ][ ] {
        {les 4 elements du premier tableau},
        {les 4 elements du second tableau},
        {les 4 elements du troisième tableau},
        ...
}
Ecrire la méthode data().
une solution :
Voici, par exemple, la méthode :

@Parameters
public static Collection<Rationnel[ ]> data() {
    return Arrays.asList(new Rationnel[ ][ ] {
        {new Rationnel(2,3), new Rationnel(4,3), new Rationnel(2,1), new Rationnel(-2,3)},
        {new Rationnel(2,9), new Rationnel(1,3), new Rationnel(5,9), new Rationnel(-1,9)}
});
```

6°) Lancer les Tests JUnit avec les divers jeux de données.

une solution : Tout devrait bien fonctionné !

}

# Externationaliser les données

On veut désormais mettre ces données à l'extérieur du programme et plus précisément dans un fichier XML. Il va donc falloir modifier la construction des tableaux dans la méthode data(). Pour cela on va créer

a) un schéma XML qui décrit les données de test,

b) un fichier XML contenant les valeurs de test.

La méthode data() ira lire le fichier XML, va transformer le contenu en une Collection et retourner cette Collection.

Le fichier XML peut avoir la "physionomie" : <dataset>

```
<data>
<rationnel n="2" d="3"/>
...
</data>
</dataset>
```

L'environnement Eclipse permet de construire "aisément" le fichier XML schema et le fichier XML.

### Construction du fichier XML schema

Sélectionner le projet puis, clic droit | New | Other

| a 进 src  |   | New                    | <b>1</b> ا          | Project       |
|----------|---|------------------------|---------------------|---------------|
| a 🌐 rat  |   | Go Into                | L.                  | File          |
|          |   | Show In                | Alt+Shift+W 🕨       | Folder        |
| / 🚈 test |   | Сору                   | Ctrl+C              | SQL File      |
|          | 陶 | Copy Qualified Name    | e                   | Annotation    |
| » D      | â | Paste                  | Ctrl+V 🎯            | Class         |
| D J      | × | Delete                 | Delete              | Enum          |
|          | 5 | Remove from Context Cf | rl+Alt+Shift+Down 🕜 | Interface     |
| → Dic    |   | Build Path             | <del>ال</del> ا     | Package       |
| ÞJ       |   | Refactor               | Alt+Shift+T 🕨 🎒     | Source Folder |
|          | 2 | Import                 | C3                  | Example       |
|          | 4 | Export                 | =4                  | Other Ctrl N  |

Dans la fenêtre New, sélectionner le dossier XML, puis XML Schema File

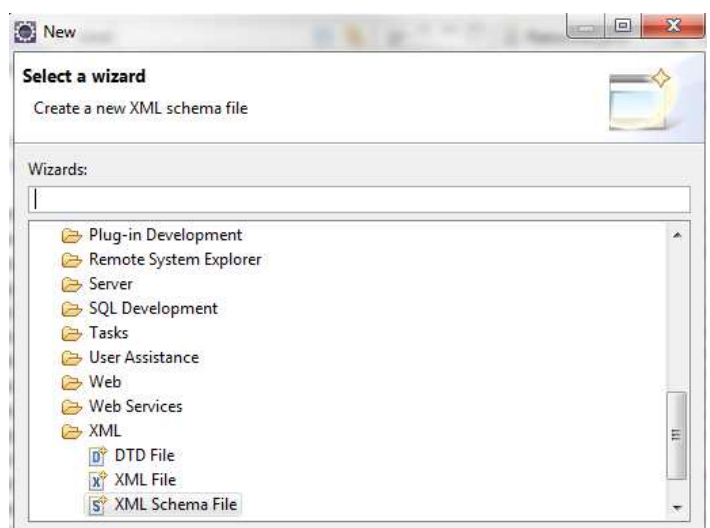

Cliquez Next >. Dans la fenêtre Create XML Schema donner un nom au fichier XML Schema que vous voulez créé. Par exemple RationnelSchema.xsd

| lew XML                  | Schema                 |
|--------------------------|------------------------|
| Create <mark>a</mark> ni | ew XML schema.         |
| Enter or sel             | ect the parent folder: |
| Rationnell               | <sup>p</sup> rojet     |
|                          | Þ                      |
|                          |                        |
|                          |                        |

Cliquer Finish. Le fichier RationnelSchema.xsd est créé avec un contenu minimal.

Sélectionner le fichier RationnelSchema.xsd. Sélectionner l'onglet Design. On va créer ce fichier schema "à la souris".

## L'élément Rationnel

Cliquer l'onglet Design. Dans la partie Types, cliquez droit, puis Add Complex Type. On va créer le "type" Rationnel avec ses deux attributs numerateur et denominateur.

|              | 📁 Directives |        |                  |
|--------------|--------------|--------|------------------|
|              |              |        |                  |
| (E) Flements |              | T vne  | ç                |
| <br>         |              |        | Add Complex Type |
|              |              |        | Add Simple Type  |
|              |              |        | Show properties  |
|              |              |        | Refactor         |
|              |              |        | References       |
|              |              |        |                  |
|              |              |        |                  |
|              |              |        |                  |
|              |              |        |                  |
|              |              |        |                  |
| Attributes   |              | 🖨 Grou | os               |
|              |              |        |                  |
|              |              |        |                  |
|              |              |        |                  |

Dans la partie Types, clic droit puis indiquer Rationnel comme nouveau type (complexe).

Sélectionner le type Rationnel, cliquez droit | Add Attribute

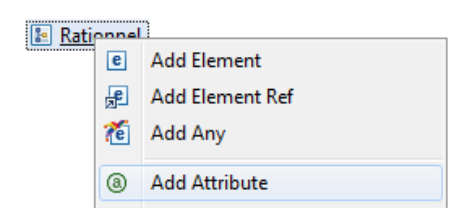

### On obtient

| 😰 Rationnel      |        |  |  |  |
|------------------|--------|--|--|--|
| (a) NewAttribute | string |  |  |  |

Indiquer le nouvel attribut (numerateur) pour ce type (Rationnel). Fixer le type de cet attribut à int en le sélectionnant dans la liste des types après son nom.

| ③ numerateur | string 👻                                     |
|--------------|----------------------------------------------|
|              | Browse<br>New<br>boolean<br>date<br>dateTime |
|              | double<br>float<br>hexBinary                 |
|              | int<br>string<br>time                        |

### Faire de même pour le dénominateur

Vérifier, dans l'onglet Source, que vous avez bien dans le fichier RationnelSchema.xsd les lignes :

```
<complexType name="Rationnel">
<attribute name="numerateur" type="int"></attribute>
<attribute name="denominateur" type="int"></attribute>
</complexType>
```

### L'élément Data

Il reste à créer le type complexe Data qui est une suite de 4 Rationnels ainsi que l'élément Dataset qui un ensemble quelconque de Data.

Dans l'onglet Design, cliquer gauche sur l'icône en haut à gauche pour revenir au premier écran

Show schema index view-

Créer un type complexe Data (cf. ci dessus pour le type complexe Rationnel). Sélectionner ce type, cliquez droit, sélectionner l'item Add Sequence

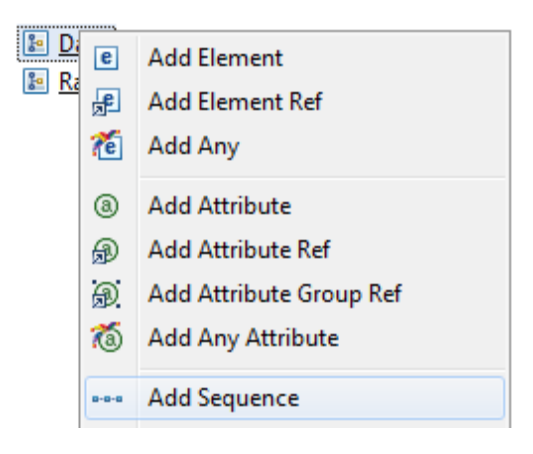

## On obtient

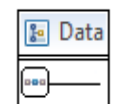

Cliquez droit sur la séquence et choisir Add Element (pas Add Attribute !)

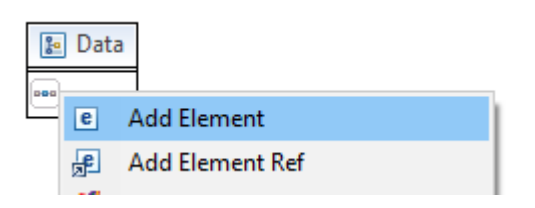

Indiquer r1 comme élément

Cliquer droit sur r1 et choisir Show Properties

| E D | ata                                                                                                    |                    |
|-----|----------------------------------------------------------------------------------------------------|--------------------|
| 0   | е                                                                                                    | Add Element        |
|     | æ                                                                                                    | Add Element Ref    |
|     | æ                                                                                                    | Add Any            |
|     | 8-8-8                                                                                                    | Add Sequence       |
|     | - Contraction of the second second se | Add Choice         |
|     | -1                                                                                                    | Add All            |
|     |                                                                                                    | Add Group Ref      |
|     |                                                                                                    | Set Multiplicity > |
|     | ×                                                                                                    | Delete             |
|     |                                                                                                    | Show properties    |
|     |                                                                                                    |                    |

Dans l'onglet Properties et dans le menu Type, choisir Browse...

| 🖹 Problems 🛛 @ | Javadoc 😟 Declaration | 📃 Console 🔲 Properties 🔀 |
|----------------|-----------------------|--------------------------|
| e element      |                       |                          |
| General        | Name:                 | r1                       |
| Constraints    | Туре:                 | string                   |
| Documentation  | Minimum Occurrence:   | Browse                   |
| Extensions     | Maximum Occurrence:   | boolean                  |
| Advanced       |                       | date                     |

Dans la fenêtre Set Type, choisir Rationnel puis cliquer OK

| Set Type                                                                                                    |
|----------------------------------------------------------------------------------------------------|
| Name (? = any character, * = any string):                                                                                                    |
|                                                                                                    |
| Types:                                                                                                    |
| 🖃 negativeInteger 🔹                                                                                                    |
| E NMTOKEN                                                                                                    |
| I NMTOKENS                                                                                                    |
| 🖃 nonNegativeInteger                                                                                                    |
| 🖃 nonPositiveInteger                                                                                                    |
| normalizedString                                                                                                    |
| E NOTATION                                                                                                    |
| = positiveInteger                                                                                                    |
| = QName                                                                                                    |
| Rationnel - http://www.example.org/RationnelSchema                                                                                                    |
|                                                                                                    |
|                                                                                                    |
|                                                                                                    |
| Declaration Location:                                                                                                    |
| S /RationnelProjet/RationnelSchema.xsd                                                                                                    |
| Search Scope                                                                                                    |
| Workspace Enclosing Project OCURRENT Contract Contract |
| O Working Sets Choose                                                                                                    |
|                                                                                                    |
| OK Cancel                                                                                                    |

On obtient :

| 🔚 Data         | <br>🔚 Rationnel  |     |
|----------------|------------------|-----|
| - r1 Rationnel | <br>③ numerateur | int |
|                | ③ denominateur   | int |

Faire de même pour les 4 autres rationnels afin d'obtenir :

|   | 🔚 Data               |           |   |   | 😰 Rationnel    |     |
|---|----------------------|-----------|---|---|----------------|-----|
| Г | e r1                 | Rationnel | - |   | ③ numerateur   | int |
|   | e r2                 | Rationnel |   |   | ③ denominateur | int |
| - | e resultAddition     | Rationnel |   |   |                |     |
|   | e resultSoustraction | Rationnel | 7 | Í |                |     |

```
<sequence>
        <element name="r1" type="tns:Rationnel"></element>
        <element name="r2" type="tns:Rationnel"></element>
        <element name="resultAddition" type="tns:Rationnel"></element>
        <element name="resultSoustraction" type="tns:Rationnel"></element>
        </element>
        </element name="resultSoustraction" type="tns:Rationnel"></element>
        </element>
        </element>
        </element>
        </element>
        </element>
        </element>
        </element>
        </element>
        </element>
        </element>
        </element>
        </element>
        </element>
        </element>
        </element>
        </element>
        </element>
        </element>
        </element>
        </element>
        </element>
        </element>
        </element>
        </element>
        </element>
        </element>
        </element>
        </element>
        </element>
        </element>
        </element>
        </element>
        </element>
        </element>
        </element>
        </element>
        </element>
        </element>
        </element>
        </element>
        </element>
        </element>
        </element>
        </element>
        </element>
        </element>
        </element>
        </element>
        </element>
        </element>
        </element>
        </element>
        </element>
        </element>
        </element>
        </element>
        </element>
        </element>
        </element>
        </element>
        </element>
        </element>
        </element>
        </element>
        </element>
        </element>
        </element>
        </element>
        </element>
        </element>
        </element>
        </element>
        </element>
        </element>
        </element>
        </element>
        </element>
        </element>
        </element>
        </element>
        </element>
        </element>
        </element>
        </element>
        </element>
        </element>
        </element>
        </element>
```

### L'élément DataSet

Dans l'onglet Design, cliquer gauche sur l'icône en haut à gauche pour revenir au premier écran.

| S Schema : http://www.example.org/RationnelSchema |                                                                                                   |  |  |  |  |
|---------------------------------------------------|---------------------------------------------------------------------------------------------------|--|--|--|--|
| Get Directives                                    |                                                                                                   |  |  |  |  |
| Elements                                          | Types           Image: Types           Image: Types           Image: Types           Image: Types |  |  |  |  |

Sélectionner la partie Elements (et pas Types) de cette fenêtre.

Créer un élément XML en sélectionnant le titre Elements, clic droit | Add Element

| Determ | e | Add Element     |  |
|--------|---|-----------------|--|
|        |   | Show properties |  |

Ecrire l'élément DataSet.

Il est précisé de type string. Ce ne doit pas être le cas pour notre application. Sélectionner l'élément DataSet, clic droit | Set Type | New...

|                   |                  | 🖻 Elements |        |
|-------------------|------------------|------------|--------|
| e DataSet : strin | a                |            |        |
|                   | Set Type         | •          | New    |
|                   | Set Multiplicity | •          | Browse |

Dans la fenêtre New Type, cocher la case "Create as local anonymous type", puis cliquer OK

| New 1  | Гуре                       |
|--------|----------------------------|
| Com    | plex Type                  |
| 🔘 Simp | ole Type                   |
| 🔽 Cr a | te as local anonymous type |
| Name:  | NewType                    |
|        | OK Cancel                  |

L'élément DataSet n'a plus de type.

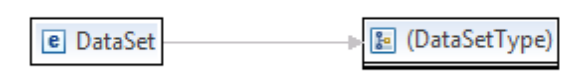

Double cliquer sur l'élément DataSet pour avoir le panneau :

Un DataSet est en fait un ensemble de 0 ou plusieurs Data. Il suffit donc d'indiquer qu'un DataSet contient un Data de cardinalité 0 ou plusieurs.

Sélectionner (DataSetType). Cliquez droit | Add Element

| e DataSet |    |                 |  |
|-----------|----|-----------------|--|
| C DataSet | e  | Add Element     |  |
|           | æ  | Add Element Ref |  |
|           | 76 | Add Any         |  |

Créer un élément Data. Préciser que l'élément est Data de type Data, le type que vous avez construit précédemment comme indiqué ci-dessus pour la séquence de Rationnel, clic droit sur Data, Show Properties, Browse... puis Data.

Pour préciser la cardinalité, sélectionner l'élément Data:Data, puis Set Multiplicity | 0..\* (Zero or More)

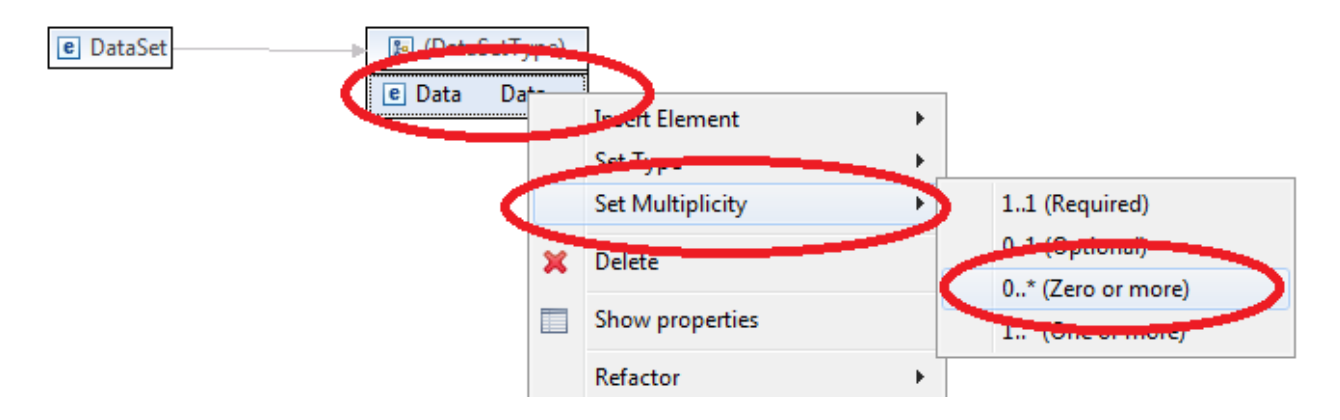

Vérifier que vous avez dans le fichier RationnelSchema.xsd, l'entrée :

```
<element name="DataSet">
   <complexType>
      <sequence>
      <element name="Data" type="tns:Data" maxOccurs="unbounded" minOccurs="0"></element>
      </element>
      <//element>
   <//element>
```

Remarque 1 : si cela n'a pas fonctionné, il suffit de recopier les lignes ci dessus !

Remarque 2 : Le fichier RationnelSchema.xsd complet est :

```
<?xml version="1.0" encoding="UTF-8"?>
<schema xmlns="http://www.w3.org/2001/XMLSchema"
targetNamespace="http://www.example.org/RationnelSchema"
      xmlns:tns="http://www.example.org/RationnelSchema"
elementFormDefault="qualified">
      <complexType name="Rationnel">
             <attribute name="numerateur" type="int"></attribute>
             <attribute name="denominateur" type="int"></attribute>
      </complexType>
      <complexType name="Data">
             <sequence>
                   <element name="r1" type="tns:Rationnel"></element>
                   <element name="r2" type="tns:Rationnel"></element>
                   <element name="resultAddition" type="tns:Rationnel"></element>
                   <element name="resultSoustraction" type="tns:Rationnel"></element>
             </sequence>
      </complexType>
      <element name="DataSet">
             <complexType>
                   <sequence>
                          <element name="Data" type="tns:Data" maxOccurs="unbounded"</pre>
                                minOccurs="0"></element>
                   </sequence>
             </complexType>
      </element>
```

</schema>

une réponse :

En suivant pas à pas, tout devrait bien se passer ! Le fichier RationnelSchema.xsd est donné ci-dessus

### Construction du fichier XML de données de tests

Le but ici est d'avoir un fichier XML, donc externe au programme Java, contenant des données pour les tests.

a) Sélectionner le projet puis clic droit | New | Other...

Dans la fenêtre New, sous le dossier XML, sélectionner XML File puis cliquer sur Next >

| elect a wizard                                                                            |  |
|-------------------------------------------------------------------------------------------|--|
| Create a new XML file                                                                     |  |
| Nizards:                                                                                  |  |
| type filter text                                                                          |  |
| <ul> <li>b &gt; JPA</li> <li>b &gt; Plug-in Development</li> </ul>                        |  |
| <ul> <li>A Remote System Explorer</li> <li>B Server</li> <li>B SQL Development</li> </ul> |  |
| <ul> <li>b lasks</li> <li>b loser Assistance</li> <li>b loser Meb</li> </ul>              |  |
| <ul> <li>Web Services</li> <li>&gt; XML</li> <li>DTD File</li> </ul>                      |  |
| (X) XML File                                                                              |  |

dans la fenêtre New XML File, donner un nom pour le fichier de tests (par exemple donneesDeTests.xml) puis cliquer Next >

| 🗿 New XML F         | ile                |      |        |     |      |       | x |
|---------------------|--------------------|------|--------|-----|------|-------|---|
| XML<br>Create a new | XML file,          |      |        |     |      |       | X |
| Enter or selec      | t the parent folde | r:   |        |     |      |       |   |
| RationnelPro        | ojet               |      |        |     |      |       |   |
| 🟠 🗢 🗘               | nnelProjet         |      |        |     |      |       |   |
| File name: d        | lonneesDeTests.x   | ml   |        |     |      |       |   |
| (?)                 | < Ba               | ck ( | Next > | Fir | iish | Cance | : |

b) Dans la fenêtre suivante "New XML File", indiquer qu'on veut créer un fichier XML à partir du fichier .xsd précédent : cocher la case "Create XML file from an XML schema file". Cliquer Next >

| 💽 New XML File                                     |              |
|----------------------------------------------------|--------------|
| Create XML File From                               |              |
| Select how you would like to create your XML file. |              |
| O Create Will flic nom a DTD file                  |              |
| Create XML file from an XML schema file            |              |
| Create and the trees as the template               |              |
|                                                    |              |
|                                                    |              |
|                                                    |              |
|                                                    |              |
|                                                    |              |
|                                                    |              |
|                                                    |              |
|                                                    |              |
|                                                    |              |
|                                                    |              |
|                                                    |              |
| 2 Rack Next                                        | inich Cancel |
| · Dack Next >                                      | Cancel       |

 $Trouver \ le \ fichier \ {\tt RationnelSchema.xsd}, \ puis \ cliquez \ Next >$ 

| New XML File                                                          |  |
|-----------------------------------------------------------------------|--|
| Select XML Schema File Select the schema file to create the XML file. |  |
|                                                                       |  |
| Select file from Workspace                                            |  |
| Select XML Catalog entry                                              |  |
| Workspace Files                                                       |  |
| a 😂 RationnelProjet                                                   |  |
| S RationnelSchema.xsd                                                 |  |
| e teconemaxaa                                                         |  |
|                                                                       |  |
|                                                                       |  |
|                                                                       |  |
|                                                                       |  |
|                                                                       |  |
|                                                                       |  |
|                                                                       |  |
|                                                                       |  |
|                                                                       |  |
| Time at Film                                                          |  |
| Import Piles                                                          |  |
|                                                                       |  |
|                                                                       |  |
|                                                                       |  |
|                                                                       |  |
|                                                                       |  |

Dans la fenêtre New XML File, cocher les cases "Create optional attributes", "Create optional elements". Cliquez Finish

| 12,020,000,000,000,000    | le                                                                                      |                     |        |
|---------------------------|-----------------------------------------------------------------------------------------|---------------------|--------|
| elect Root E              | l <b>ement</b><br>t element of the XML file.                                            |                     |        |
| oot element:              | 8                                                                                       |                     |        |
| DataSet                   |                                                                                         |                     |        |
| Create first Create first | ptional element depth to: 2<br>choice of required choice<br>ts and attributes with data |                     |        |
| Namespace<br>Prefix       | Information<br>Namespace Name                                                           | Location Hint       | Add    |
| tns                       | http://www.example.org                                                                  | RationnelSchema.xsd | Edit   |
|                           |                                                                                         |                     | Delete |
|                           |                                                                                         |                     |        |

c) Vérifier que vous avez construit le fichier donneesDeTests.xml suivant :

```
<?xml version="1.0" encoding="UTF-8"?>
<tns:DataSet xmlns:tns="http://www.example.org/RationnelSchema"
    xmlns:xsi="http://www.w3.org/2001/XMLSchema-instance"
    xsi:schemaLocation="http://www.example.org/RationnelSchema RationnelSchema.xsd " >
    <tns:Data>
        <tns:r1
            denominateur="0"
            numerateur="0" />
        <tns:r2
            denominateur="0"
            numerateur="0" />
        <tns:resultAddition
            denominateur="0"
            numerateur="0" />
        <tns:resultSoustraction
            denominateur="0"
            numerateur="0" />
    </tns:Data>
```

```
</tns:DataSet>
```

d) Quitte à "enrichir ce fichier", créer un jeu de test cohérent dans ce fichier XML. Par exemple un jeu de valeurs : { (2/3, 4/3, 2/1, -2/3), (2/9, 1/3, 5/9, -1/9)}

```
une solution :
On doit obtenir le fichier XML suivant :
<?xml version="1.0" encoding="UTF-8"?>
<tns:DataSet xmlns:tns="http://www.example.org/RationnelSchema"
    xmlns:xsi="http://www.w3.org/2001/XMLSchema-instance"
    xsi:schemaLocation="http://www.example.org/RationnelSchema RationnelSchema.xsd " >
    <tns:Data>
        <tns:r1
            denominateur="3"
            numerateur="2" />
        <tns:r2
            denominateur="3"
            numerateur="4" />
        <tns:resultAddition
            denominateur="1"
            numerateur="2" />
        <tns:resultSoustraction
            denominateur="3"
            numerateur="-2" />
    </tns:Data>
    <tns:Data>
```

#### </tns:DataSet>

Il faut désormais faire le lien entre les notions XML construites ci dessus et le programme Java de test. On utilise l'outil xjc du jdk.

### Remarque :

On va avoir des classes supplémentaires pour les tests, mais évidemment celles ci ne modifient pas les classes à tester : c'est important que ce soit ainsi.

# Quatrième partie : Analyse XML des données

## Génération des classes Java pour le traitement XML avec JAXB (grâce à xjc du jdk)

xjc (XML to Java compiler) est un outil du jdk (qui se trouve dans le répertoire bin du jdk) qui fabrique les classes Java ci dessus à partir d'un XML schema. En fait le plug in Eclipse ci dessus a appelé xjc.

1°) On va se construire une exécution avec xjc. Dans Eclipse, choisir Run | External Tools | External Tools Configurations...

2°) Dans la fenêtre "External Tools Configurations", cliquer le bouton New (en haut à gauche). Au besoin cliquer sur l'icône Program avant. Donner un nom à la commande par exemple "générer des classes à partir de RationnelSchema.xsd"

| Create, manage, and run configuration          | ns                               |
|------------------------------------------------|----------------------------------|
| Please specify the location of the external to | ool you would like to configure. |
| $\land$                                        |                                  |
| C 🗎 🗙   🖻 🎲 🔻                                  | Name: New_configuration          |
| $\cup$                                         | Main Refresh and                 |
| 条 Ant Build                                    | Location:                        |
| API Use Report                                 |                                  |
|                                                |                                  |

3°) Cliquer sur le bouton "Browse File System..." et repérer l'outil xjc du jdk.

4°) Cliquer sur le bouton "Browse Workspace..." et repérer l'espace de travail de ce TP et plus précisément le projet.

5°) Dans l'onglet argument écrire -d test -p helpers2 RationnelSchema.xsd Vous devez avoir:

| -reate, manage, and run configurati<br>Run a program                                           | ons Q                                                                                                    |
|------------------------------------------------------------------------------------------------|----------------------------------------------------------------------------------------------------|
| type filter text<br>: Build<br>Use Report<br>gram<br>generer des classes a partir de Rationnel | Name (generer des classes a partir de RationnelSchema.xsd         Main       Refresh (a) ouid (a) Environment (a) Common         Location:       C:\Applications\jdk\bin\xjc.exe         Browse Worksgace()       Browsg File System         Variables       Variables         Working Enectory:       C:\LeanMarc\CNAM\GLG101Treves\annee1112\Seance3Fabrice\Rations #Droiget         Crowse Workspace)       Browse File System         Variables       Arcentents:         - 0 test       - p helpers2         RationnelSchema.xsd       - (a) - (a) - |
| < III >>                                                                                       | Variables Variables Variables Apply Reyert                                                                                                    |

Cliquer Apply, puis Run. Remarque :

Vous devez avoir créer un répertoire sous le projet, pas (seulement) sous src. Pour cela faire les étapes ci dessous : le rafraîchissement d'écran doit être fait explicitement !

| C Project Explore | 🕄 🚽 🖞 JUn |
|-------------------|-----------|
|                   | E 🔮       |
| a 😂 RationnelPr   | ojet      |
| B 🗁 src           |           |
| b 进 test          |           |

6°) Eventuellement (ou bien pour relancer la commande) sélectionner Run | External Tools | "générer des classes à partir de RationnelSchema.xsd"

7°) Sélectionner votre projet, clic droit et lancer Refresh.

Ĉ

| ) Project        | Explo    | orer 🖾 🚽 JUnit           |                     |
|------------------|----------|--------------------------|---------------------|
| Rat              |          | New                      | → 2<br>► 8          |
| ▲ 📂              |          | Go Into                  |                     |
| ⊿ /≞             |          | Show In                  | Alt+Shift+W 🕨       |
| ⊳                |          | Сору                     | Ctrl+C              |
| 4                | Ð        | Copy Qualified Name      | 8                   |
|                  | Ē        | Paste                    | Ctrl+V              |
| ⊳                | ×        | Delete                   | Delete              |
| $\triangleright$ | <u>_</u> | Remove from Context      | Ctrl+Alt+Shift+Down |
| Þ                |          | Build Path               | • -                 |
| ⊳≧               |          | Refactor                 | Alt+Shift+T ►       |
| a                | 2        | Import                   | 9                   |
| S                | 4        | Export                   |                     |
| S                |          | Refresh                  | F5                  |
|                  |          | Closennoja               |                     |
|                  |          | Close Unrelated Projects | ē                   |

Le package helpers 2 doit apparaître dans le répertoire test.

Conclusion sur la génération des classes Java à partir des notions XML

"Toutes les classes générées sont des classes annotées par des annotations JAXB. Data, DataSet et Rationnel sont des classes qui correspondent aux « Complex Type » XML qu'on a définis. package-info.java est un fichier qui contient deux lignes de code. Il permet de mettre des annotations sur package. ObjectFactory est une fabrique pour des objets Data, DataSet et Rationnel." (Merci Fabrice).

### Traitements des fichiers XML de données de tests

La méthode data() déjà utilisée lorsque les données étaient dans le programme Java, doit toujours retourner une Collection de tableau de 4 Rationnels qu'elle aura fabriqué en lisant le fichier XML. Pour cela, le code général est :

```
@Parameters
public static Collection<Rationnel[ ]> data() {
    // lire le fichier XML
    File inputFile = new File("donneesDeTests.xml");
    List<Rationnel[]> donneesDeTest = new
ArrayList<Rationnel[]>();
    // convertir en Java avec JAXB
    try {
```

Le code ci dessus permet de récupérer l'ensemble des données de tests repérées par **dataset**. Pour fabriquer des tableaux de 4 Rationnels, le code de la partie A COMPLETER ci dessus est de la forme ci dessous :

```
for (Data d : dataset.getData()) {
   Rationnel[] unJeuDeTest = new Rationnel[4];
   helpers.Rationnel r1 = d.getR1();
   // A COMPLETER POUR LES AUTRES CHAMPS
   // Attention, pour mettre dans le tableau, il faut mettre
   // des bons "Rationnel",
   // pas des helpers.Rationnel
   unJeuDeTest[0] = new Rationnel(r1.getNumerateur(),
r1.getDenominateur());
   // A COMPLETER POUR LES AUTRES Rationnel
   donneesDeTest.add(unJeuDeTest);
}
```

Compléter les parties A COMPLETER POUR LES AUTRES CHAMPS et A COMPLETER POUR LES AUTRES Rationnel ci dessus. Lancer les tests. Cela doit fonctionner.

```
une solution :
La méthode data() complête est :
@Parameters
public static Collection<Rationnel[ ]> data() {
    // <u>lire le fichier</u> XML
    File inputFile = new File("donneesDeTests.xml");
    List<Rationnel[]> donneesDeTest = new ArrayList<Rationnel[]>();
    // <u>convertir en</u> Java <u>avec</u> JAXB
    try {
        JAXBContext context = JAXBContext.newInstance("helpers2");
        Unmarshaller decodeur = context.createUnmarshaller();
        helpers2.DataSet dataset =
    (helpers2.DataSet)decodeur.unmarshal(inputFile);
```

```
// prépare une Collection pour JUnit
             for (Data d : dataset.getData()) {
                   Rationnel[] unJeuDeTest = new Rationnel[4];
                   helpers2.Rationnel r1 = d.getR1();
                   helpers2.Rationnel r2 = d.getR2();
                   helpers2.Rationnel resultAddition = d.getResultAddition();
                   helpers2.Rationnel resultSoustraction = d.getResultSoustraction();
                   // Attention, pour mettre dans le tableau,
                   // il faut mettre des bons "Rationnel",
                   // pas des helpers2.Rationnel
                   unJeuDeTest[0] = new Rationnel(r1.getNumerateur(),
r1.getDenominateur());
                   unJeuDeTest[1] = new Rationnel(r2.getNumerateur(),
r2.getDenominateur());
                   unJeuDeTest[2] = new Rationnel(resultAddition.getNumerateur(),
resultAddition.getDenominateur());
                   unJeuDeTest[3] = new Rationnel(resultSoustraction.getNumerateur(),
resultSoustraction.getDenominateur());
                   donneesDeTest.add(unJeuDeTest);
             }
      } catch (JAXBException e) {
             e.printStackTrace();
      }
      return donneesDeTest;
}
```

### Conclusion

On a bien séparé les données du test des méthodes de tests. Ainsi les personnes qui fournissent les données de test n'ont plus besoin d'avoir des connaissances Java.